## **CIWSParking**

Manual Operativo

Plataforma Especializada Para Parqueaderos

(POS y Electrónica)

#### 1. INGRESO AL SISTEMA

Como primer paso, para iniciar turno hay que iniciar turno con el usuario definido por adminitracion

| C        | WSParking |
|----------|-----------|
| Usuario: |           |
| Clave:   |           |
|          | Acceder   |
|          |           |

© Tecnologías Ciws SAS - Todos los derechos reservados

Después de que se haya iniciado turno, nos dirigimos a iniciar turno

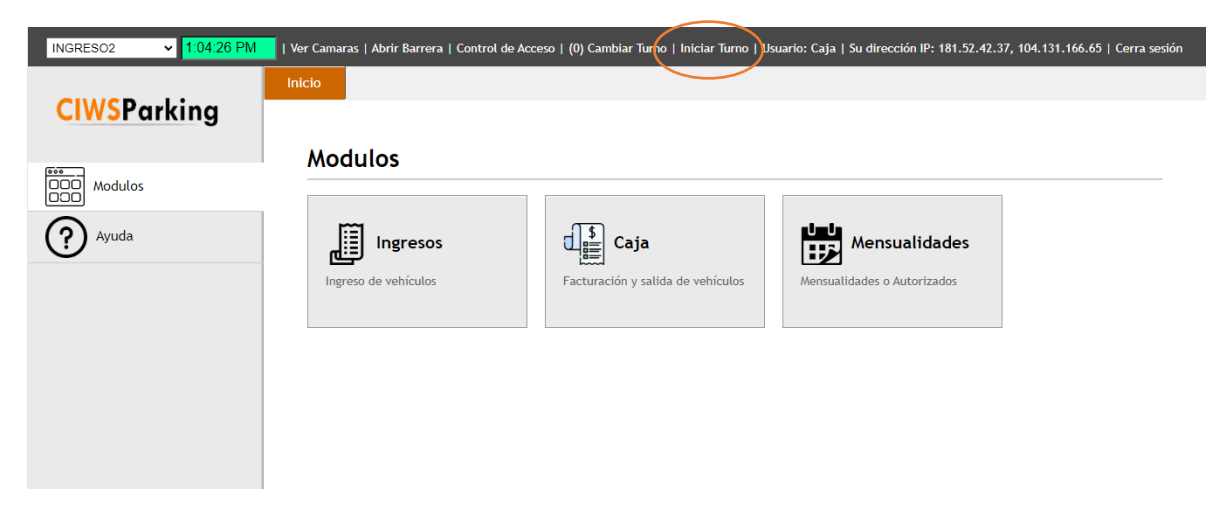

Nota: Si no se inicia turno, no se puede ingresar a los modulos (ingresos y caja)

Cuando le demos en iniciar turno aparece la siguente ventana

| -    | unisur.loclx.io dice                            |    |
|------|-------------------------------------------------|----|
| urre | Ingrese el valor de base para iniciar el turno. | aj |
| П    | 130000                                          | Г  |
| -    |                                                 | Ľ  |
|      | Aceptar                                         |    |
|      |                                                 |    |

Por definido tenemos una base, pero si llega a cambiar se puede borrar esa cantidad y colocar la cantidad actual.

Después de que se haya echo el proceso, le dan en aceptar y ya abran iniciado turno y se desaparece la opción de "iniciar turno".

## 2. Módulos

Después de haber iniciado turno, tendremos 3 módulos (ingresos, caja y mensualidades)

Ingresos

En este módulo es donde se dará el ingreso manual de los vehículos

|             | INC                | GRESO2    | ✓ 1:13:4 | 9 PM   Ver Camaras | Abrir Barı | rera   Control de A | Acceso   Usuario: | : Caja   Su direc | ción IP: 181.52.42.37, 104.1                                                                                                    | 131.166.65   Cerra ses |
|-------------|--------------------|-----------|----------|--------------------|------------|---------------------|-------------------|-------------------|----------------------------------------------------------------------------------------------------|------------------------|
|             | Inicio             | Ingresos  | Caja     | Facturacion de pro | oductos    | Salidas             | Cierre            |                   |                                                                                                    |                        |
| CIWSParking |                    |           |          |                    |            |                     |                   |                   |                                                                                                    |                        |
|             | Modu               | ılo > Ing | gresos   |                    |            |                     |                   |                   |                                                                                                    |                        |
| Modulos     |                    |           |          |                    |            |                     |                   |                   | Monitor                                                                                                    | *                      |
| Ayuda       | Placa o            | <b>b</b>  |          |                    |            |                     |                   |                   | Ultimo reconocimien                                                                                                    | to valido              |
|             | código:            | :         |          |                    |            |                     |                   |                   |                                                                                                    |                        |
|             |                    |           |          |                    |            | AUTORIZAD           | 0                 |                   | CT CT                                                                                                    |                        |
|             | Fecha (<br>ingreso | de<br>o:  | 2023-08  | 3-23 13:13:43      |            | CARROS:             | •                 | 47/1000           | -                                                                                                    |                        |
|             |                    | Г         |          |                    | -          | AUTORIZAD           | 0 2               | 0/100000          | 1 train                                                                                                    |                        |
|             | Vehícu             | ilo:      | AUTO     | MOVIL              | ~          | BICI                |                   |                   |                                                                                                    |                        |
|             |                    |           |          |                    | 1          | AUTORIZAD           | 0:                | 1/1000            | The second second secon |                        |
|             |                    | Ingresar  |          | Limpiar            |            | AUTOMOVIL           | .: 2              | 24/10000          | IFQ68G                                                                                                    | _                      |
|             |                    |           |          |                    | ]          | MOTO:               | 1                 | 38/10000          | Ultimas 3 noved                                                                                                    | ades                   |
|             | s                  | Sin pagar |          | Sin salir          |            | BICICLETA:          | OT41 - 424        | 6/60              | 12:23:PEO80_FORMATO NV (IN<br>12:03:OJK044_ADENTRO NM (I                                                                                                    | G M1)<br>NG A1)        |
|             |                    |           |          |                    | J          | 1                   | UTAL: 436         |                   | Ultimas 8 lectu                                                                                                    | iras                   |
|             |                    |           |          |                    |            |                     |                   |                   |                                                                                                    |                        |

Al ingreso nos pide la placa del vehiculo, y el sistema automáticamente reconoce si es carro o es moto.

a lado derecho esta el campo donde reconoce una placa y genera la imagen de la

placa que reconoció.

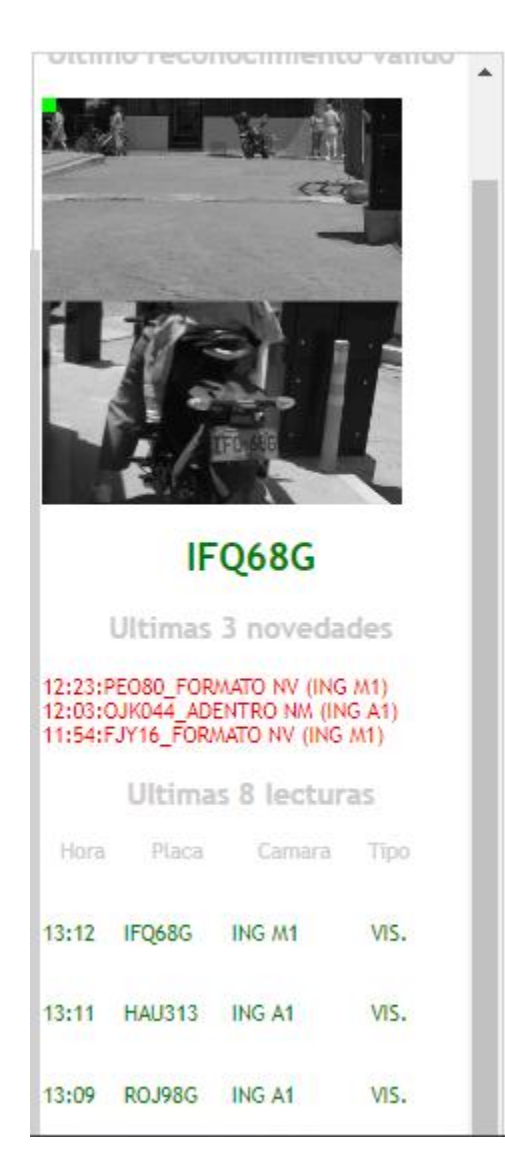

Ultimas 3 novedades: son las placas que el sistema no permitió, en este caso por que les falta una letra o un número.

Últimas 8 lecturas: Las placas que ha reconocido y su categorización, en este caso si es vis= visitante o mens = mensualidad.

## • Sin pagar y sin Salir

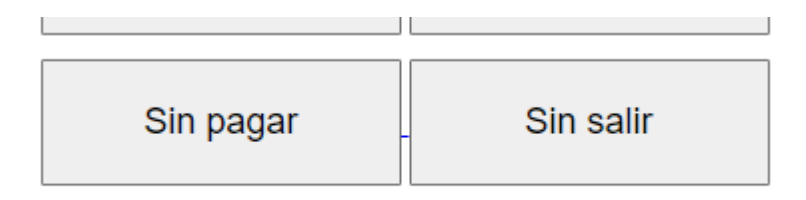

En el mismo módulo de "Ingresos" va a tener dos botones "Sin Pagar" y "Sin salir"

Sin Pagar = Aparecen todos los vehículos Que están en parqueadero Sin salir = Todos los vehículos que ya pagaron, pero no han generado salida del parqueadero

Nota: Importante que cada vehículo tiene 15 minutos para salir después de realizar el pago de su servicio de parqueadero.

## • Caja

En este modulo, es donde generamos las facturas a los vehículos visitantes.

| CIWCDarking | micio ingresos caja i accuración de productos Januas. Creme                                                                                                    |
|-------------|----------------------------------------------------------------------------------------------------|
| Ciworarking | Modules > Caia                                                                                                    |
| Modulos     | modulos > Caja                                                                                                    |
| (?) Ayuda   | Convenio: [Ninguno] V [Sin obervacio]                                                                                                    |
|             | Factura:  Pos C Electrónica                                                                                                    |
|             | Pago en:   Efectivo  Credito                                                                                                    |
|             | Ticket:                                                                                                    |
|             | Productos:                                                                                                    |
|             | Total: 0.00 Utdmas 3 hovesabes                                                                                                    |
|             | Facturar Nuevo Subsidiado: 0.00 (15/07/10/06/07/06/07/00/07/06/07/06/07/00/07/06/07/00/07/00/07/00/07/00/07/00/07/00/07/00/07/00/07/07 |
|             | Efectivo: Hora Placa Caesta Tipo                                                                                                    |
|             | Sin pagai Sin sain 13:32 /L278/ ING MI VIS.                                                                                                    |
|             | Copias de facturas                                                                                                    |
|             |                                                                                                    |

En este modulo tengo 3 opciones para facturar los vehiculos.

La primera es escaneado el código de barras que viene en el ticket que genera los dispensadores, Cuando escanee el código aparecerá la placa y la foto de ese vehículo.

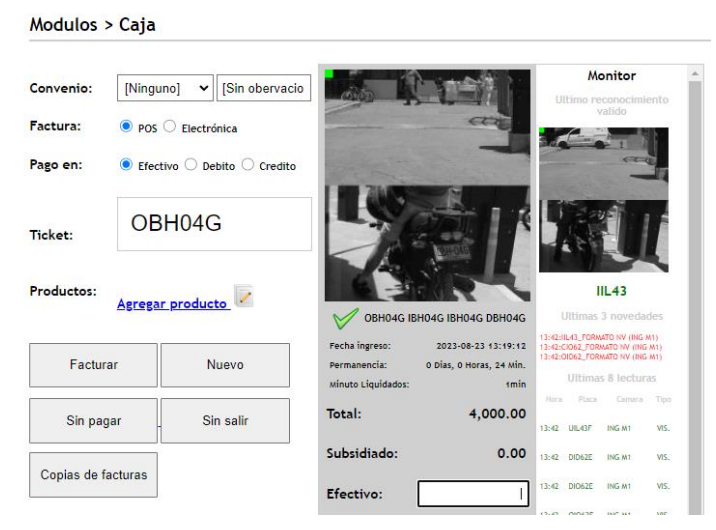

La segunda forma es colocando la placa manual Modulos > Caja

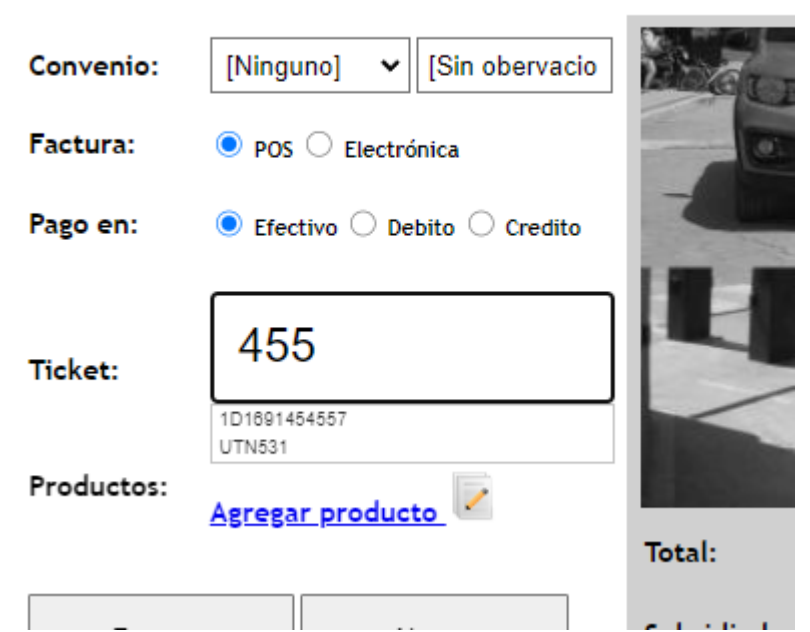

En este caso puedo poner los últimos dígitos de la placa, y el sistema me arrojara placas con ese número.

Después de darle enter, el sistema me mostrara un cuadro con el total de parqueadero de ese vehículo.

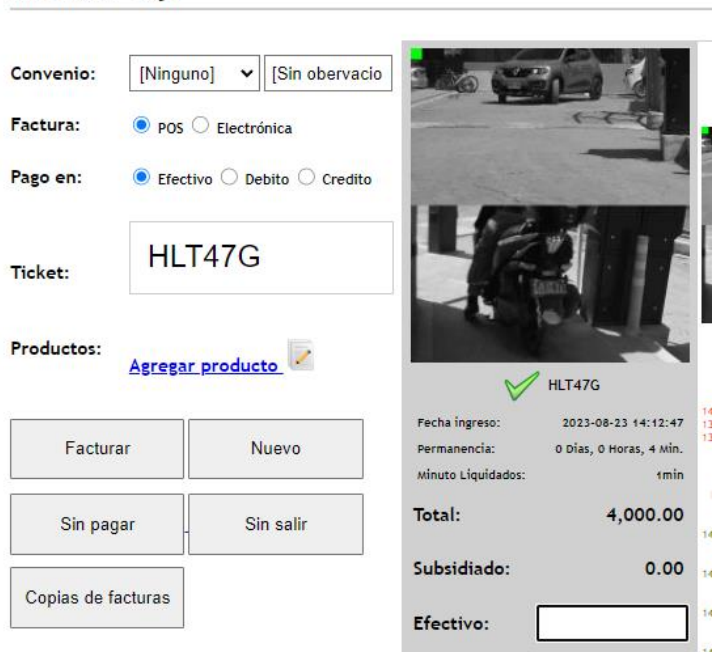

Modulos > Caja

En este apartado se pone el efectivo con el que paga el cliente y le en facturar y el sistema le generara un mensaje de confirmación que el vehículo ha sido facturado

y genera su respectiva factura.

#### NOTA: IMPRTANTE SIEMPRE DARLE EN FACTURAR, SI NO LE DOY EN FACTURAR EL VEHICULO NO PODRA SALIR DEL PARQUEADERO Y QUEDARA DENTRO DEL SISTEMA.

Después de facturar el vehículo, el sistema pasara esa placa a "Sin Salir"

|                    |              |      |       |                     |                     |   | SALIDA 1 🗸 🗸   |
|--------------------|--------------|------|-------|---------------------|---------------------|---|----------------|
| CXB539             | 1D1692813420 | null | 55521 | 2023-08-23 12:57:00 | 2023-08-23 13:56:54 | 0 | Generar Salida |
|                    |              |      |       |                     |                     |   | Factura        |
| <b>T</b> · · · · · |              |      |       |                     |                     |   |                |

Cuando esta en fondo blanco, es por que esta en el rango de los 15 minutos cuando pase a rojo, fue que paso los 15 minutos y tiene que volver a caja para validar el tiempo que duro dentro del parqueadero.

#### IMPORTANTE: No generarles salida a los vehículos, ya que cuando se acerque al validador este no le va generar apertura ya que le generaron salida desde caja.

• CONVENIOS

El sistema cuenta con diferentes Convenios

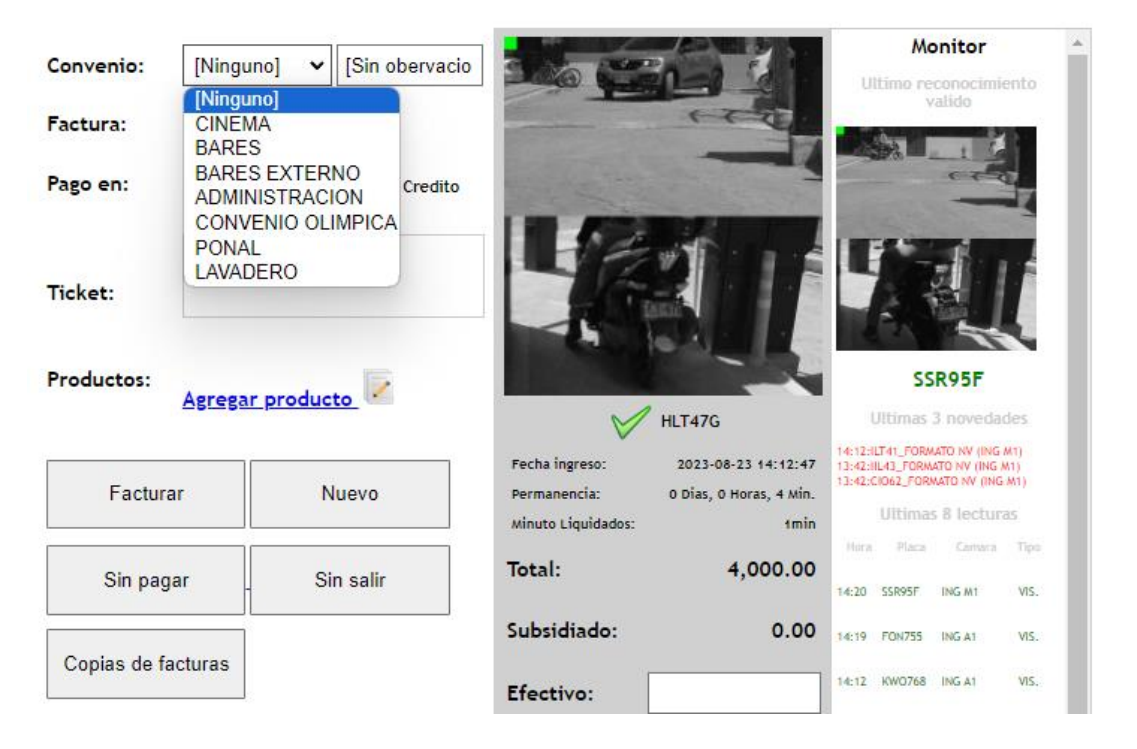

En el mismo modulo de caja, hay una opción de "Convenios" donde le asigno un convenio a un vehículo.

En este caso, para asignarle un convenio a un vehículo.

le doy clic en [ninguno] y me arrojara todos los convenios disponibles como muestra la imagen de arriba.

Selecciono el convenio y le doy clic y el sistema autoamticamente calculara la tarifa con ese convenio

|             | Inicio                                  | Ingresos (                                                | Caja          | Facturacion de productos         | s Salidas                                                                                  | Cierre                                                     |                                                                                                    |                                                                        |                                                                                                    |                                                                     |   |
|-------------|-----------------------------------------|-----------------------------------------------------------|---------------|----------------------------------|--------------------------------------------------------------------------------------------|------------------------------------------------------------|----------------------------------------------------------------------------------------------------|------------------------------------------------------------------------|----------------------------------------------------------------------------------------------------|---------------------------------------------------------------------|---|
| CIWSParking |                                         |                                                           |               |                                  |                                                                                            |                                                            |                                                                                                    |                                                                        |                                                                                                    |                                                                     |   |
|             | Modu                                    | los > Caja                                                | 1             |                                  |                                                                                            |                                                            |                                                                                                    |                                                                        |                                                                                                    |                                                                     |   |
| Modulos     |                                         |                                                           |               |                                  |                                                                                            |                                                            |                                                                                                    |                                                                        |                                                                                                    |                                                                     |   |
| (?) Ayuda   | Conven                                  | io: LAV/                                                  | DERC          | ✓ [Sin obervacio                 | 00                                                                                         |                                                            |                                                                                                    | Ma<br>Jitimo rea                                                       | onitor<br>conocimi                                                                                                    | ento                                                                | - |
|             | Factura                                 | : 💿 PO                                                    | s 🔿 Ele       | ectrónica                        | -                                                                                          | (12)                                                       |                                                                                                    | V                                                                      | alido                                                                                                    |                                                                     |   |
|             | Pago en                                 | n: 💿 Efe                                                  | ectivo 🤇      | Debito 🔿 Credito                 |                                                                                            |                                                            |                                                                                                    |                                                                        |                                                                                                    | Z                                                                   |   |
|             | Ticket:                                 | HLT47G                                                    | LT47<br>,     | 7G                               |                                                                                            |                                                            | Í                                                                                                    |                                                                        | E                                                                                                    | Į                                                                   | L |
|             | Product                                 | tos:<br><u>Agreg</u>                                      | <u>ar pro</u> | ducto                            |                                                                                            | HLT47G                                                     |                                                                                                    | BT<br>Ultimas 3                                                        | <b>E638</b><br>3 noveda                                                                                                    | des                                                                 | L |
|             | F                                       | acturar                                                   |               | Nuevo                            | Fecha ingreso:<br>Permanencia:<br>Minuto Liquidados:                                       | 2023-08-23 14:1<br>O Dias, O Horas, 14                     | 14:12<br>12:47 13:42<br>13:42<br>13:42<br>0min                                                                                                    | ILT41_FORM<br>IIL43_FORMA<br>CIO62_FORM<br>Ultimas                     | ATO NV (ING<br>ATO NV (ING /<br>VATO NV (ING<br>8 lectury                                                                                                    | M1)<br>M1)<br>M1)<br>BS                                             | L |
|             | Si                                      | in pagar                                                  |               | Sin salir                        | Total:                                                                                     | 0                                                          | .00<br>14:22                                                                                                    | BTE638                                                                 | ING A1                                                                                                    | VIS.                                                                | L |
|             | 0                                       |                                                           | 1             |                                  | Subsidiado:                                                                                | 0                                                          | .00 14:20                                                                                                    | SSR95F                                                                 | ING M1                                                                                                    | VIS.                                                                |   |
|             | Copias                                  | s de lacturas                                             |               |                                  | Efectivo:                                                                                  |                                                            | 14:19                                                                                                    | FON755                                                                 | ING A1                                                                                                    | VIS.                                                                |   |
|             | Ticket:<br>Product<br>F<br>Si<br>Copies | HLT470<br>HLT470<br>Facturar<br>in pagar<br>s de facturas | _T47          | G<br>ducto<br>Nuevo<br>Sin salir | recha ingreso:<br>Permanencia:<br>Minuto Liquidados:<br>Total:<br>Subsidiado:<br>Efectivo: | HLT47G<br>2023-08-23 14:1<br>0 Dias, 0 Horas, 14<br>0<br>0 | 12:47<br>13:42<br>13:42<br>13:42<br>13:42<br>13:42<br>13:42<br>13:42<br>14:12<br>13:42<br>14:12<br>13:42<br>14:12<br>14:12<br>14 | Ultimas<br>Ultimas<br>Ultimas<br>Ultimas<br>SSR95F<br>FON755<br>KW0768 | EG38<br>FG38<br>TO NY (ING<br>ATO NY (ING<br>ATO<br>ATO NY (ING<br>ATO<br>ATO NY (ING<br>ATO<br>ATO<br>ATO<br>ATO<br>ATO<br>ATO<br>ATO<br>ATO | des<br>M(1)<br>M(1)<br>M(1)<br>M(1)<br>M(1)<br>M(1)<br>M(1)<br>M(1) |   |

En este caso el convenio de lavadero da tiempo Gratis, al seleccionarlo el sistema me calculo esas horas gratis y el total me lo genera en 0.

Si pasa de esas horas gratis empezará a generar tarifa normal, únicamente le correrá esa hora gratis.

# NOTA: para asociar el convenio a una placa, primero se escanea el ticket de ingreso y después que aparezca el valor, se le asigna el convenio. Si no hago el paso, se va a producir un error.

#### • Copias de facturas

Para generar copia de facturas, en el módulo de Ingresos o Caja hay un botón que dice "Copias de Facturas"

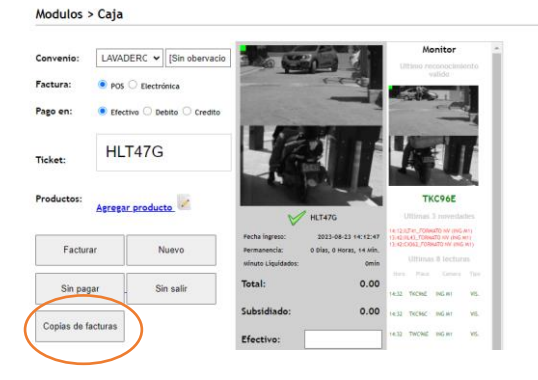

Al hacer clic, lo re dirige a otra ventana

| Inicio | Ingresos       | Caja  | Facturacion de productos | Salidas | Cier | rre |  |
|--------|----------------|-------|--------------------------|---------|------|-----|--|
|        |                |       |                          |         |      |     |  |
| Сор    | oia de fac     | turas |                          |         |      |     |  |
|        |                |       |                          |         |      |     |  |
| Códi   |                |       |                          |         |      |     |  |
| cour   | go o placa.    |       |                          |         |      |     |  |
| I      | Ultima factura |       | Regresar                 |         |      |     |  |

Aquí se coloca la placa que desea generar la copia de la factura, y el sistema imprime la ultima factura que se le genero a ese vehiculo.

### • SALIDAS

El operador tendrá otro modulo de "Salidas" el cual es parecido a "Sin Salir" el cual es donde le genero salida a los vehículos

| CIWSParking | Modulos > Salida placa (Turno 820) |                                                                                                 |  |
|-------------|------------------------------------|-------------------------------------------------------------------------------------------------|--|
| (?) Ayuda   | Codigo:                            | BICICLETA: 6/60<br>AUTOMOVIL: 220/10000<br>MOTO: 137/10000                                      |  |
|             | Salida Nuevo                       | AUTORIZADO 45/1000<br>CARROS: 45/1000<br>AUTORIZADO MOTOS: 16/100000<br>BICI AUTORIZADO: 1/1000 |  |
|             |                                    |                                                                                                 |  |

En este caso se pone la placa o el código que genera el código de barras pero en este caso no se aconseja darles salida a los vehículos. Si no Directamente genere salida el dueño del vehículo con su factura.

## • CIERRE

En este modulo es donde cierro mi turno y entrego el dinero recaudado en el turno.

|             |        |          |          | IN                       | GRESO2  | ✓ 2:10:32 | PM   Ver ( | Camaras   Abrir I | Barrera   Control                          | de Acceso   Usuari | o: Caja   Si | u dirección IP: 181.52.42.37, | 104.131.166.65   Cerra sesión |
|-------------|--------|----------|----------|--------------------------|---------|-----------|------------|-------------------|--------------------------------------------|--------------------|--------------|-------------------------------|-------------------------------|
| CIWSParking | Inicio | Ingresos | Caja     | Facturacion de productos | Salidas | Cierre    |            |                   |                                            |                    |              |                               |                               |
| Modulos     | Mod    | ulos > C | ierre de | e caja 1                 |         |           |            |                   |                                            |                    |              |                               |                               |
| () Ayaaa    | Turne  | 0        | F        | uncionario               | Consecu | tivo      | Turno N    | Efe               | ctivo                                      | Gastos             |              | Ingresos / Salidas            | Acciones                      |
|             | 820    | Caja     |          |                          | 62      | 0         |            | Sin as            | signar - <u>Asignar</u><br><u>Efectivo</u> |                    | 0.00         | 1/0                           |                               |
|             |        |          |          |                          |         |           |            |                   | T                                          | Buscar             | Mostra Fi    | ilas: 10 🗙 🖲 Página 1 de      | e 1 🖲 🚺 🛛 Ir a pagina         |
|             |        | Gastos   |          |                          |         |           |            |                   |                                            |                    |              |                               |                               |
|             |        |          |          |                          |         |           |            |                   | Debe Asi<br>El Efect                       | ignar<br>tivo      |              |                               |                               |
|             |        |          |          |                          |         |           |            |                   |                                            |                    |              |                               |                               |
|             |        |          |          |                          |         |           |            |                   |                                            |                    |              |                               |                               |
|             |        |          |          |                          |         |           |            |                   |                                            |                    |              |                               |                               |
|             |        |          |          |                          |         |           |            |                   |                                            |                    |              |                               |                               |
|             |        |          |          |                          |         |           |            |                   |                                            |                    |              |                               |                               |
|             |        |          |          |                          |         |           |            |                   |                                            |                    |              |                               |                               |
|             |        |          |          |                          |         |           |            |                   |                                            |                    |              |                               |                               |

Para generar cierre, coloco todo el efectivo + base, en la casilla "Asignar efectivo" o donde me señala la fecha roja.

| Si no coloco lo recaudado no se em van habili | itar los | botones | de cierre. |
|-----------------------------------------------|----------|---------|------------|
|-----------------------------------------------|----------|---------|------------|

| ones        |
|-------------|
| Corto       |
| Largo       |
| Ir a pagina |
|             |
|             |
|             |
|             |
|             |
| >           |

cuando ponga el recaudo, se me habilitaran las dos opciones "Cierre Corto y Cierre largo", En este caso se genera el cierre Corto

y el sistema imprimirá la tirilla del cierre el cual se le entregara al encargado de recoger el producido.